### INDICAZIONI SU COME PRESENTARE LA DOMANDA DI ASSEGNAZIONE TESI ONLINE

### A PARTIRE DAL 12.02 2024 ED ENTRO IL 19.02.20204

Autenticarsi a sistema al seguente link: <u>https://unicz.esse3.cineca.it/Home.do</u>, > entrare sulla propria pagina personale di ESSE3 > in alto a destra cliccare "MENU" > "CONSEGUIMENTO TITOLO" > poi cliccare nuovamente su "CONSEGUIMENTO TITOLO"

Visualizzare i propri dati e premere il pulsante "Procedi con il processo di tesi"

| AMBIENTE DI TEST                                           |                                                                                                    |  |
|------------------------------------------------------------|----------------------------------------------------------------------------------------------------|--|
| UNG<br>dubium sapientiae initium                           | Servizi online                                                                                                    |  |
| ≪ » conseguimento titolo<br>Bacheca conseguime<br>Studente | nto titolo                                                                                                    |  |
| Nome                                                       |                                                                                                    |  |
| Cognome                                                    |                                                                                                    |  |
| Matricola                                                  |                                                                                                    |  |
| Corso di studio                                            | Corso di formazione per il conseguimento della specializzazione per le attività di sostegno didattico agli alunni<br>con disabilità nella scuola primaria |  |

Non sono stati presentati né la domanda di conseguimento titolo né la tesi.

Procedi con il processo di tesi

Premere il pulsante "TESI DI LAUREA"

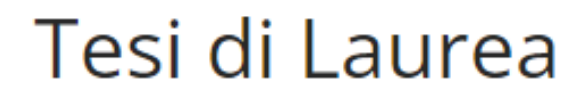

Attraverso le pagine seguenti sarà possibile effettuarel'inserimento della tesi di laurea

Tesi di Laurea

# Inserire tutti i dati della tesi e premere il pulsante "AVANTI"

| A I 2 3 4 5                              | 272<br>272         | 📮 Legenda           |
|------------------------------------------|--------------------|---------------------|
| Inserire i dati relativi al titolo della | tesi.              | 😤 Dato obbligatorio |
| Titolo tesi                              |                    |                     |
| Tipo tesi*                               | Tesi Compilativa 🗸 |                     |
| Titolo tesi*                             | Tesi di prova      |                     |
|                                          |                    |                     |
|                                          |                    |                     |
| Titolo tesi in lingua*                   |                    |                     |
|                                          |                    |                     |
|                                          |                    |                     |
| Indietro Avanti                          |                    |                     |

Inserire obbligatoriamente il Relatore e opzionale ( se la tesi è seguita da un docente esterno non Universitario) inserire anche il Primo Correlatore, una volta terminato premere il pulsante "AVANTI"

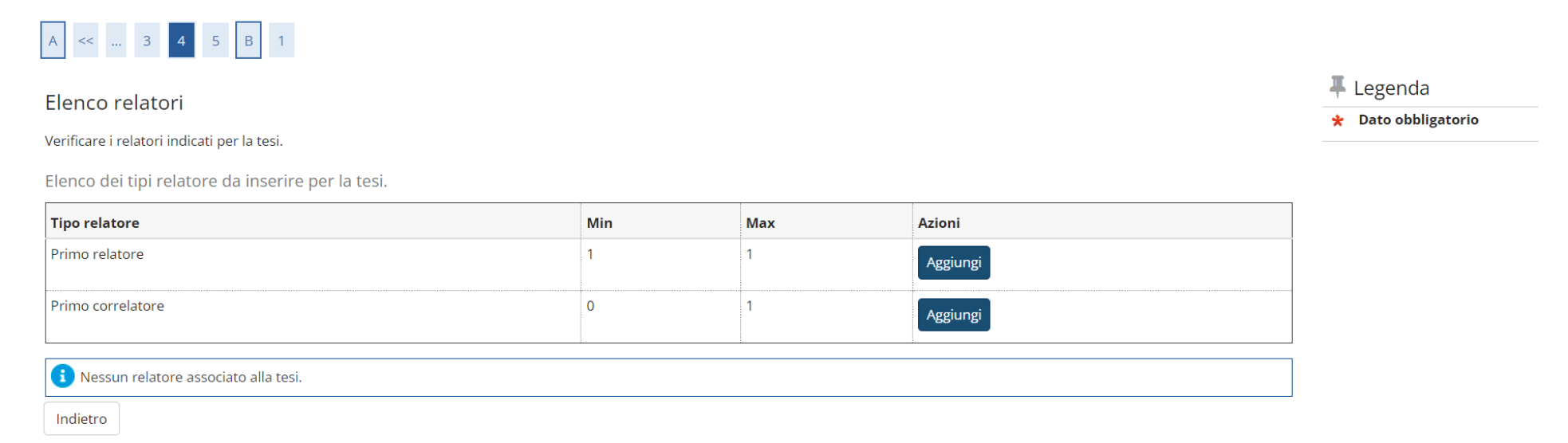

# Visualizzare e verificare i dati inseriti precedentemente se esatti Premere il pulsante "AVANTI"

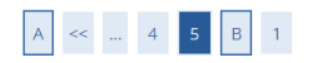

### Conferma tesi

Controlla le informazioni inserite riguardo alla tesi.

| Studente          |                                                                                                    |
|-------------------|----------------------------------------------------------------------------------------------------|
| Nome              |                                                                                                    |
| Cognome           |                                                                                                    |
| Matricola         |                                                                                                    |
| Corso di studio   | Corso di formazione per il conseguimento della specializzazione per le attività di sostegno didattico agli alunni<br>con disabilità nella scuola primaria |
| Informazioni Tesi |                                                                                                    |

| Tipo della tesi              | Tesi Compilativa |
|------------------------------|------------------|
| Titolo della tesi            | Tesi di prova    |
| Titolo della tesi in inglese | Tesi di prova    |

Elenco dei relatori associati alla tesi.

| Relatore | Tipo relatore  | Dipartimento | Ruolo     | Docente/Soggetto esterno |
|----------|----------------|--------------|-----------|--------------------------|
|          | Primo relatore |              | Ordinario | Docente                  |

Indietro Avanti

# Infine, Premere il pulsante "COMPLETA TESI"

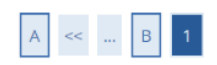

### Conferma tesi

Verifica i dati inseriti per la tesi.

| 🗕 Informazioni Tesi          |                  |
|------------------------------|------------------|
|                              |                  |
| Tipo della tesi              | Tesi Compilativa |
| Titolo della tesi            | Tesi di prova    |
| Titolo della tesi in inglese | Tesi di prova    |

#### Elenco dei relatori associati alla tesi.

| Relatore | Tipo relatore  | Docente/Soggetto esterno |
|----------|----------------|--------------------------|
|          | Primo relatore | Docente                  |

Indietro Completa tesi

🕷 » Conseguimento titolo » Riepilogo tesi

## Riepilogo tesi

| Studente        |                                                                                                    |
|-----------------|----------------------------------------------------------------------------------------------------|
| Nome            |                                                                                                    |
| Cognome         |                                                                                                    |
| Matricola       | n <sup>2</sup>                                                                                                    |
| Corso di studio | Corso di formazione per il conseguimento della specializzazione per le attività di sostegno didattico agli alunni<br>con disabilità nella scuola primaria |
| Rienilogo tesi  |                                                                                                    |

| Tipo della tesi                         | Tesi Compilativa |
|-----------------------------------------|------------------|
| Data del deposito del titolo della tesi |                  |
| Titolo della tesi                       | Tesi di prova    |
| Titolo della tesi in inglese            | Tesi di prova    |
| Stato della tesi                        | Presentata       |

Elenco dei relatori associati alla tesi.

| Relatore | Tipo relatore  | Docente/Soggetto esterno |
|----------|----------------|--------------------------|
|          | Primo relatore | Docente                  |

Torna alla bacheca

Una volta che viene chiusa la procedura il sistema invia una mail al Docente Relatore comunicando che lo studente gli ha inviato il titolo di tesi da approvare.

SE IL DOCENTE RITIENE DI APPORTARE DELLE MODIFICHE AL TITOLO PRESENTATO DALLO STUDENTE, TALI MODIFICHE VERRANNO COMUNICATE ALLO STUDENTE PER MAIL CONTESTUALMENTE ALL'APPROVAZIONE DEFINITIVA DA PARTE DEL DOCENTE.